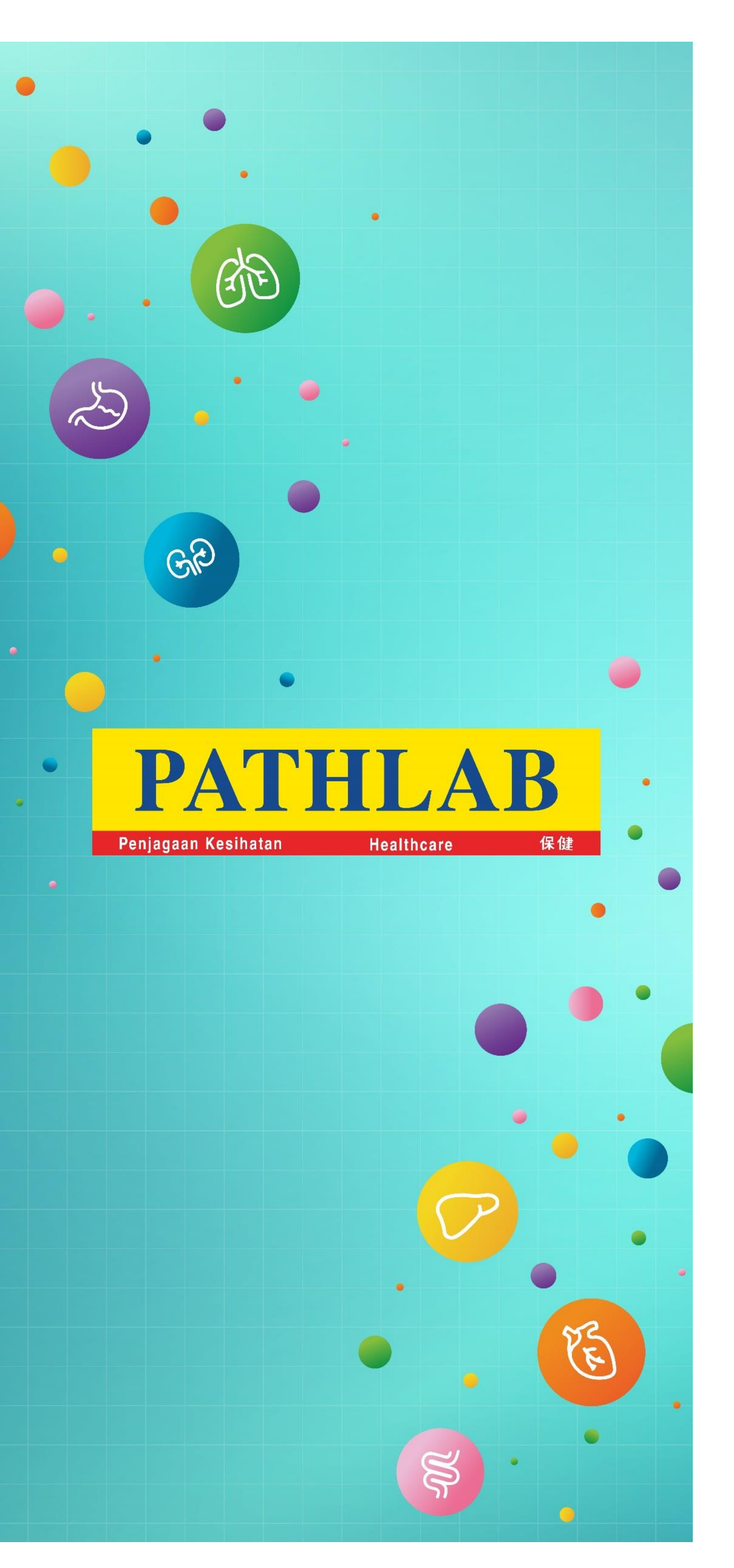

How to Make a Booking for Pathlab Health Screening

- Go to the Main Menu, click 'Login' to start. (Customer is required to 'Sign Up' before proceed to Booking.)
- On the Login Page, click on 'Register Here' to start proceed for account creation.

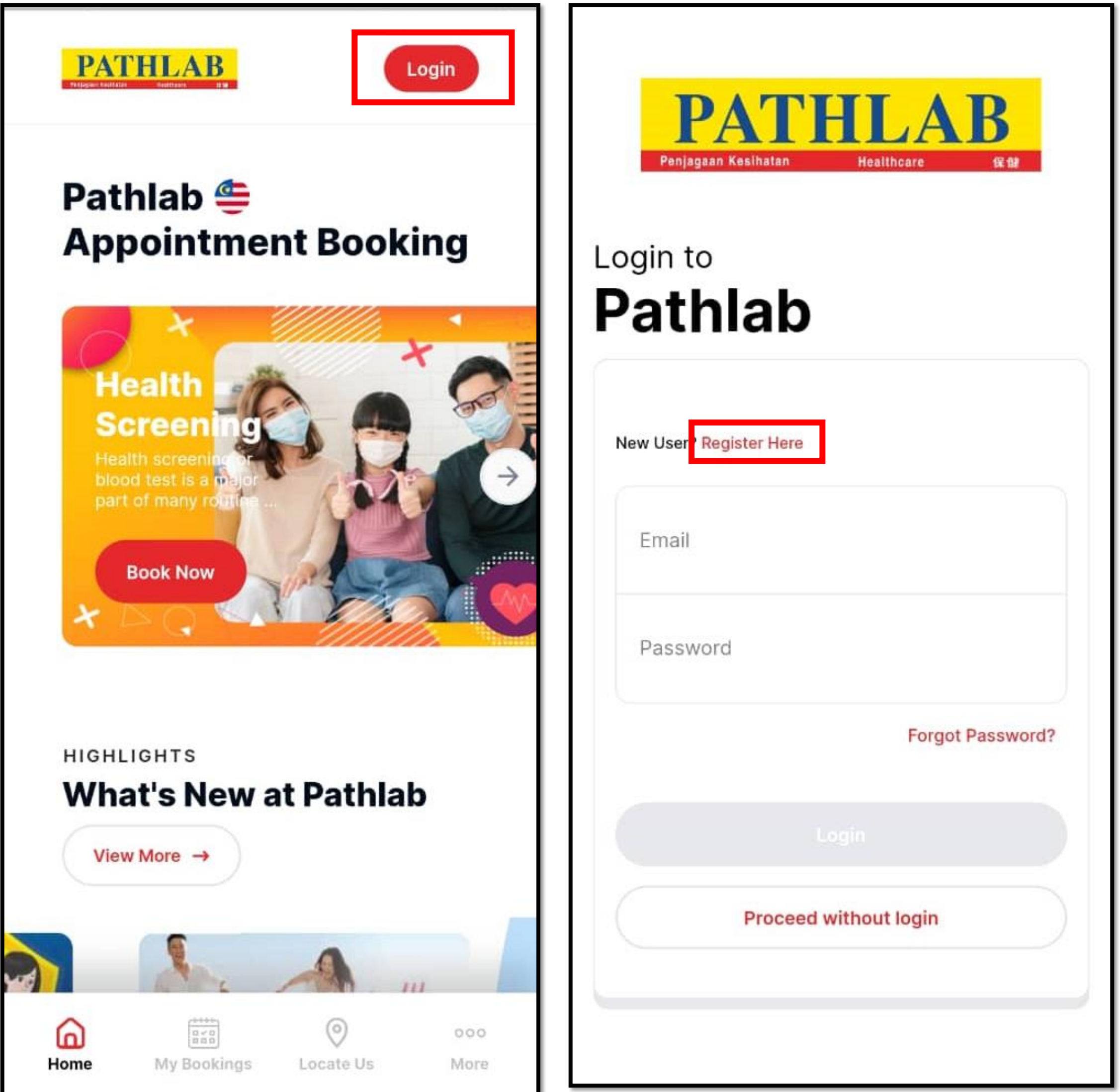

| Proceed without login |  |
|-----------------------|--|
|                       |  |
|                       |  |

- Fill up your personal information and tick on the boxes. Press the 'register account' button on the bottom once done filling up the info.
- Once completed, an activation link will be sent to the registered account. Sign in to your registered email and activate it. Once activated, you will be able to log in your Pathlab account.

| dy have an account? Login here | 659802103257                                                                                                   |
|--------------------------------|----------------------------------------------------------------------------------------------------|
| Name                           | Email                                                                                                    |
| or Passport Number             |                                                                                                    |
| ail                            | Sign Up to                                                                                                    |
|                                | Pathiab                                                                                                    |
| w Password                     | Registration<br>Successful                                                                                     |
| nfirm Password                 | Congratulations, your account<br>has been successfully<br>created. An account<br>activation link has been sent |

- Contains at least 1 number

Personal Data Protection Act 2020 Consent on the Personal Data Processing\* I hereby give my consent to Pathlab/CMC Medijaya, its affiliate company and / or ... Show more

I'm hereby confirm that I've read, consent and

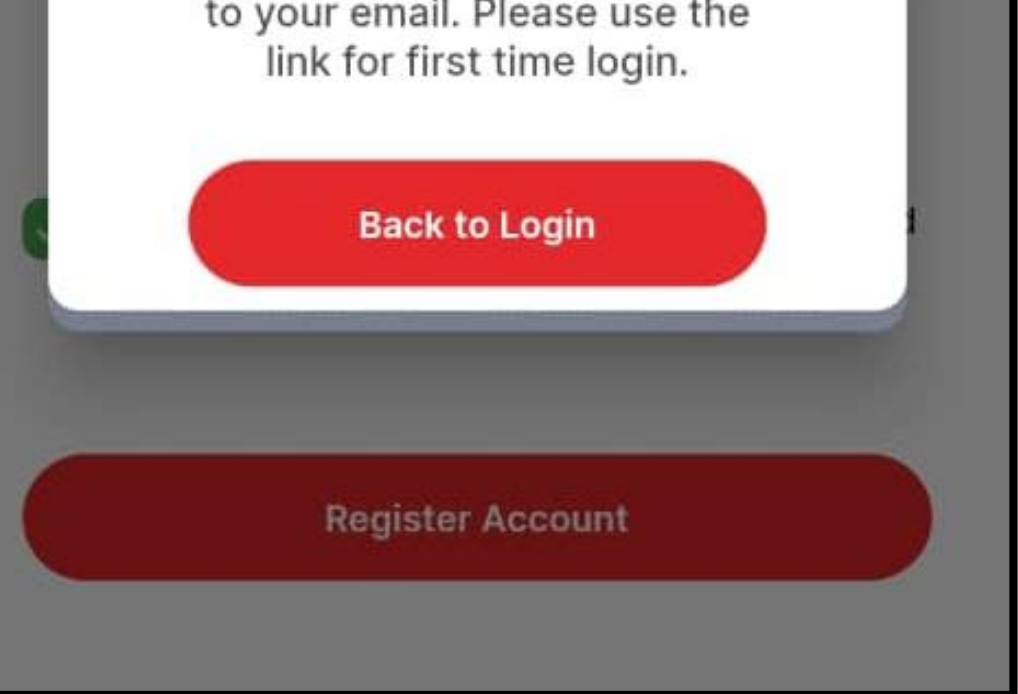

- Follow the activation link to Login, select your preferred package and click 'Book Now' to start.
- Fill up the personal information and click 'Save &Next' to continue.

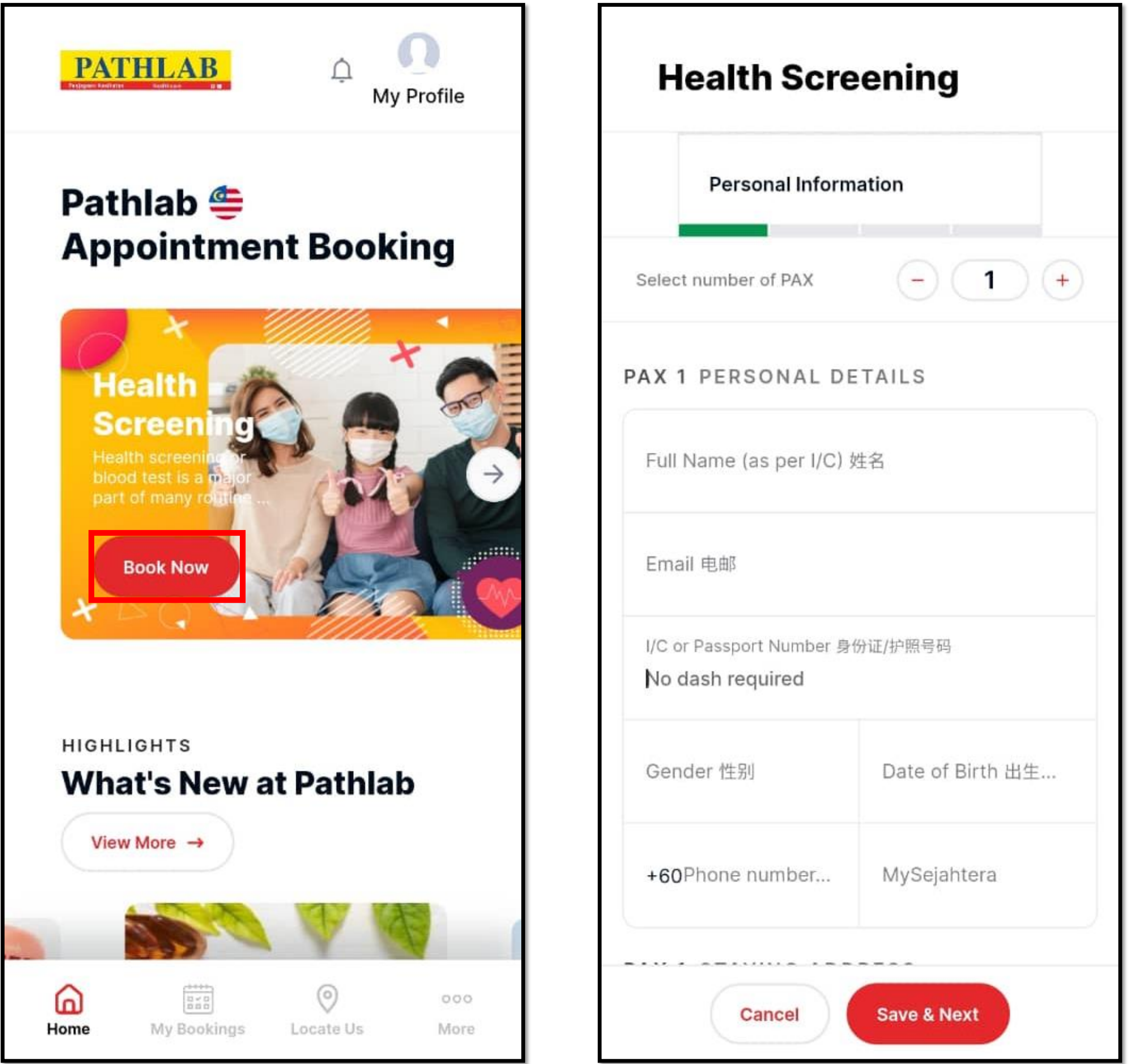

| Date of Dirtif HII. |
|---------------------|
| MySejahtera         |
| Save & Next         |
|                     |

- Fill up the address, tick on the 'Personal Data Protection Act' at the bottom and click 'Save & Next'.
- Choose your preferred package, click 'Save & Next' to continue.

| Street Address 街道地址                                                                                                    | Health Screening         |
|----------------------------------------------------------------------------------------------------|--------------------------|
| Postal / Zip Code 邮政编码                                                                                                    | ← Test Profile           |
| City 城市                                                                                                    | SELECT TEST              |
| State / Province 州/省                                                                                                    | General Health Screening |
| Country of Origin 出生国家                                                                                                    |                          |
|                                                                                                    |                          |
| Personal Data Protection Act 2020<br>Consent on the Personal Data<br>Processing*                                                                      |                          |
| I hereby give my consent to Pathlab/<br>CMC Medijaya, its affiliate company<br>and / or other third parties including<br>Pathlab/CMC Medijaya agents/ |                          |

contractors to collect and process my personal data in compliance with Personal Data Protection Act 2020. I understand that I am entitled to revoke my consent at any time by sending written notice to Pathlab/CMC Medijaya.

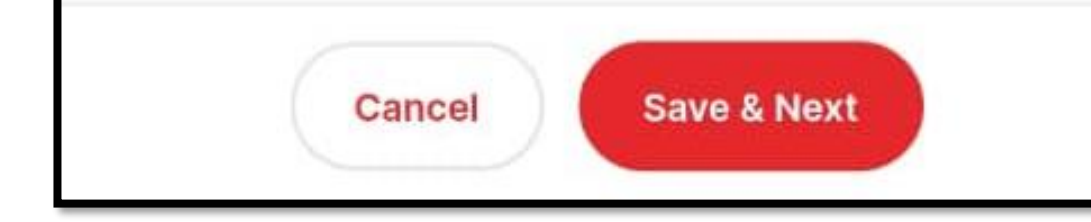

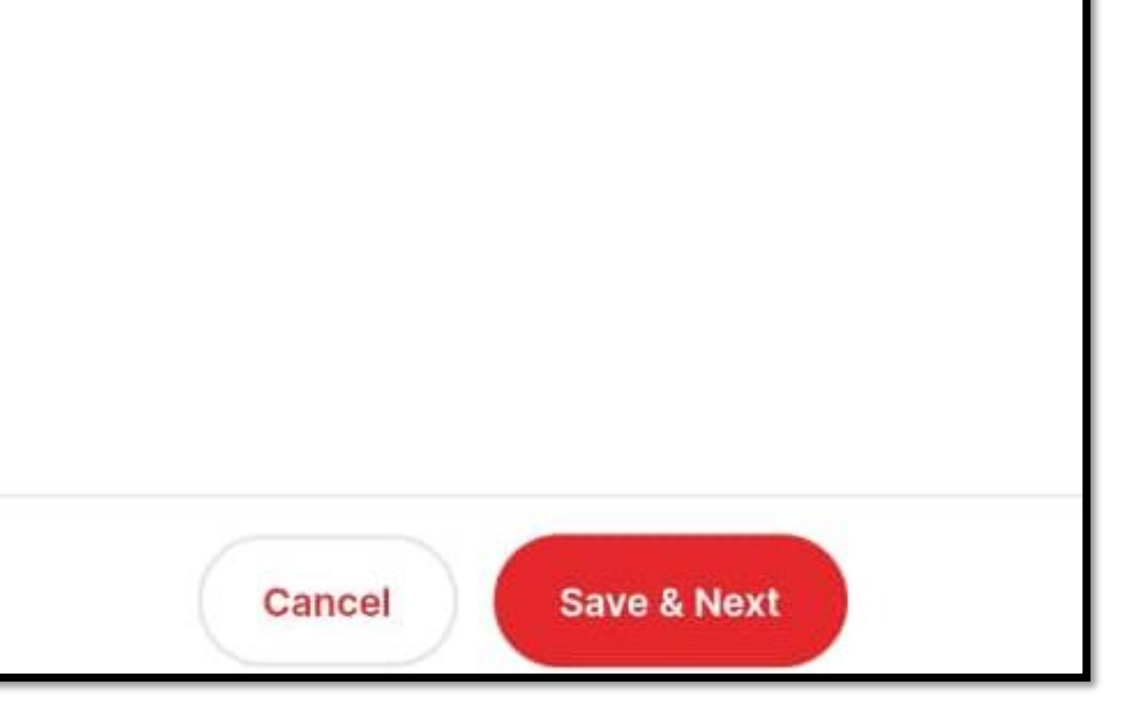

- Select your preferred Branch, Date & Time for your appointment. Click 'Proceed'' to continue.
- Re-confirm your Booking Details, and Click 'Submit'' to proceed.

| Pathlab Pudu<br>© 410, Jin Pudu, Pudu, |             | ← Confirmation                                                                                                    |
|----------------------------------------|-------------|----------------------------------------------------------------------------------------------------|
| View on Google                         | Мар         | APPOINTMENT SUMMARY                                                                                                    |
| SELECT SLOTS                           |             | UPCOMING APPOINTMENT Edit                                                                                                    |
| PAX 1 Name                             |             | General Health Screening                                                                                                    |
|                                        |             | 0                                                                                                    |
|                                        |             | I6 July 2022, 08:30 AM                                                                                                    |
| Select Date                            | Select Time | <ul> <li>410, Jln Pudu, Pudu, Kuala Lumpur, Wilayah</li> <li>Persekutuan Kuala Lumpur, 55100 Kuala</li> <li>Lumpur, Malaysia</li> </ul> |

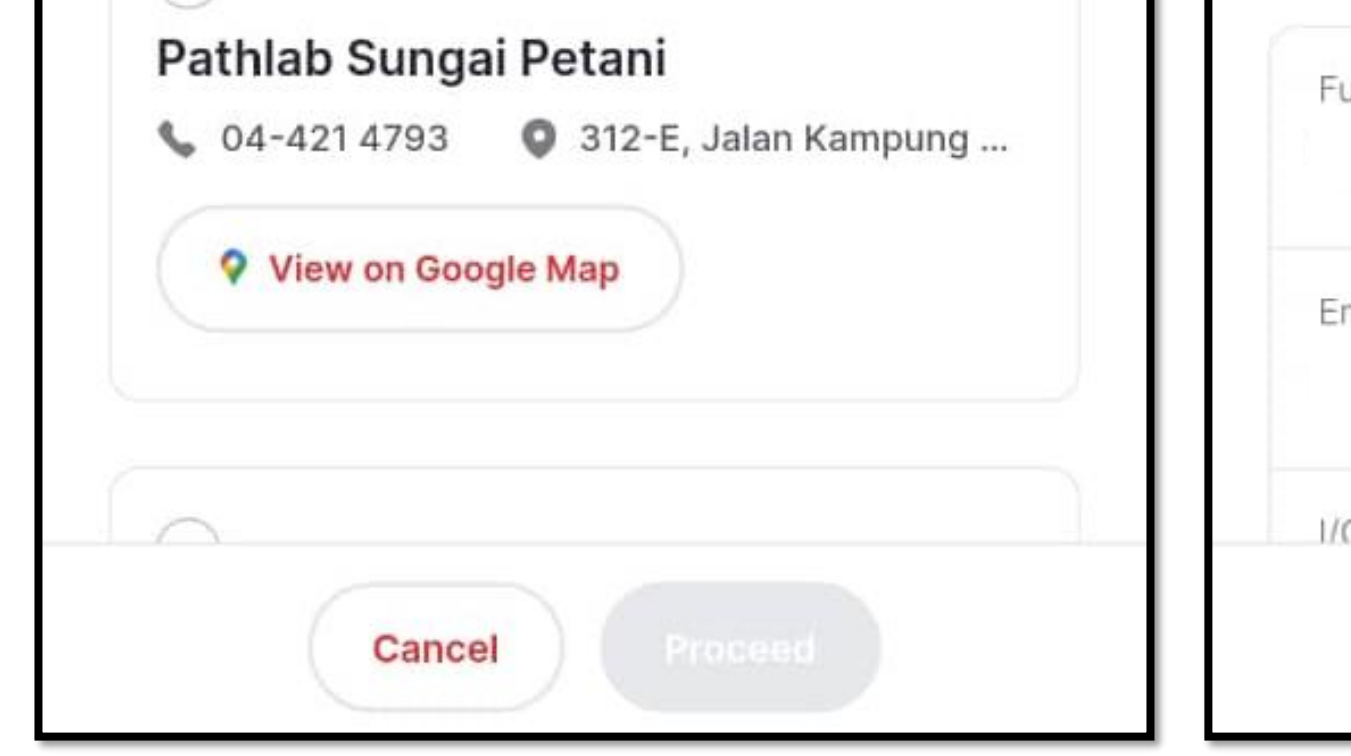

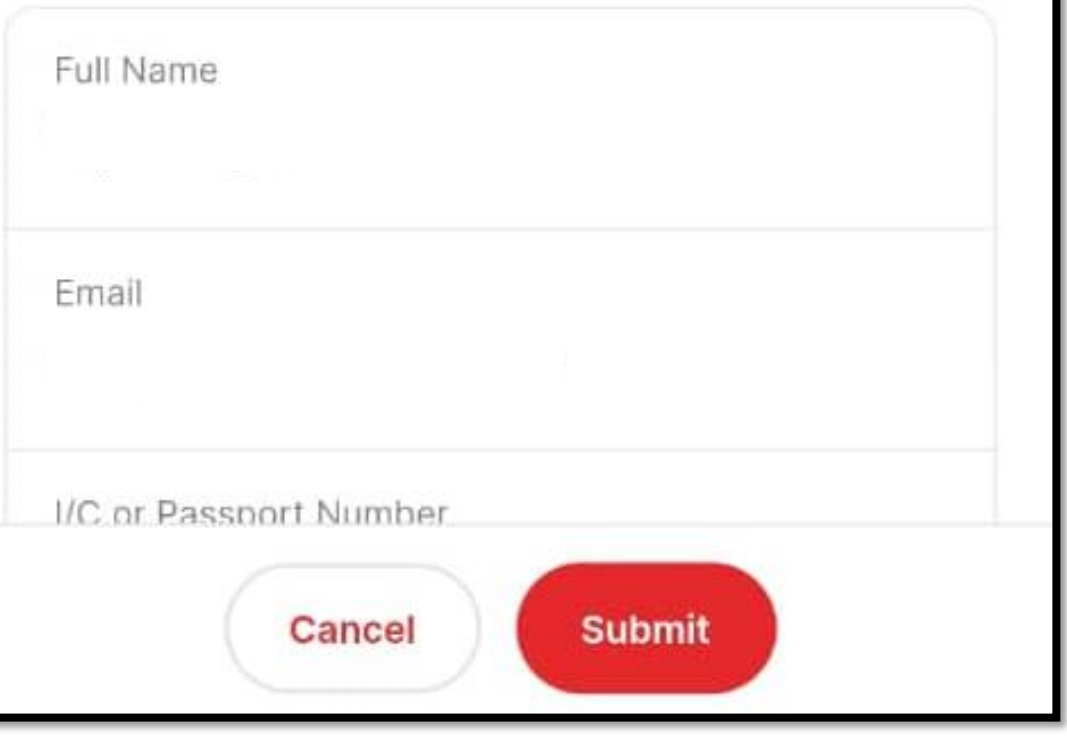

 Once your booking has been confirmed, A Booking Confirmation email will be sent to the registered email address. (Kindly check your junk/spam mail if it can't be found in your Inbox)

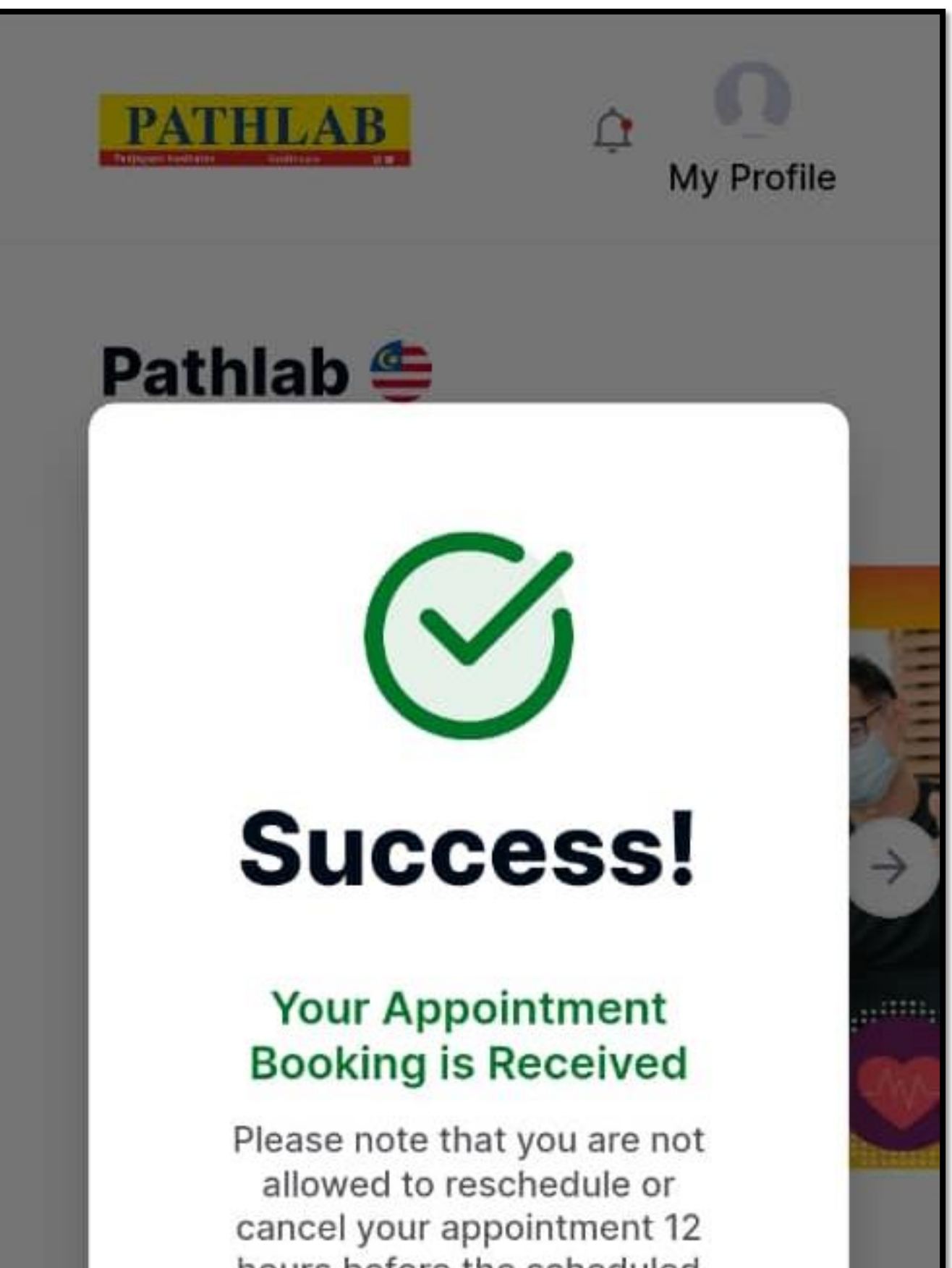

hours before the scheduled time slot. A Booking Confirmation will be sent to the given email address. In the event that you do not receive, kindly check your Spam/Junk Mail. Otherwise, you may also Login here to

| 4    |                    | PATHLAB |      |
|------|--------------------|---------|------|
| 6    | 10 × 11<br>10 × 11 | 0       | 000  |
| Home | My Bookings        |         | More |

# How to reschedule a booking for Health Screening?

- Go to the Main Manu and click 'My Booking'' at the bottom of the menu bar.
- Select your upcoming appointment you wish to reschedule and click 'the Reschedule' button to continue.

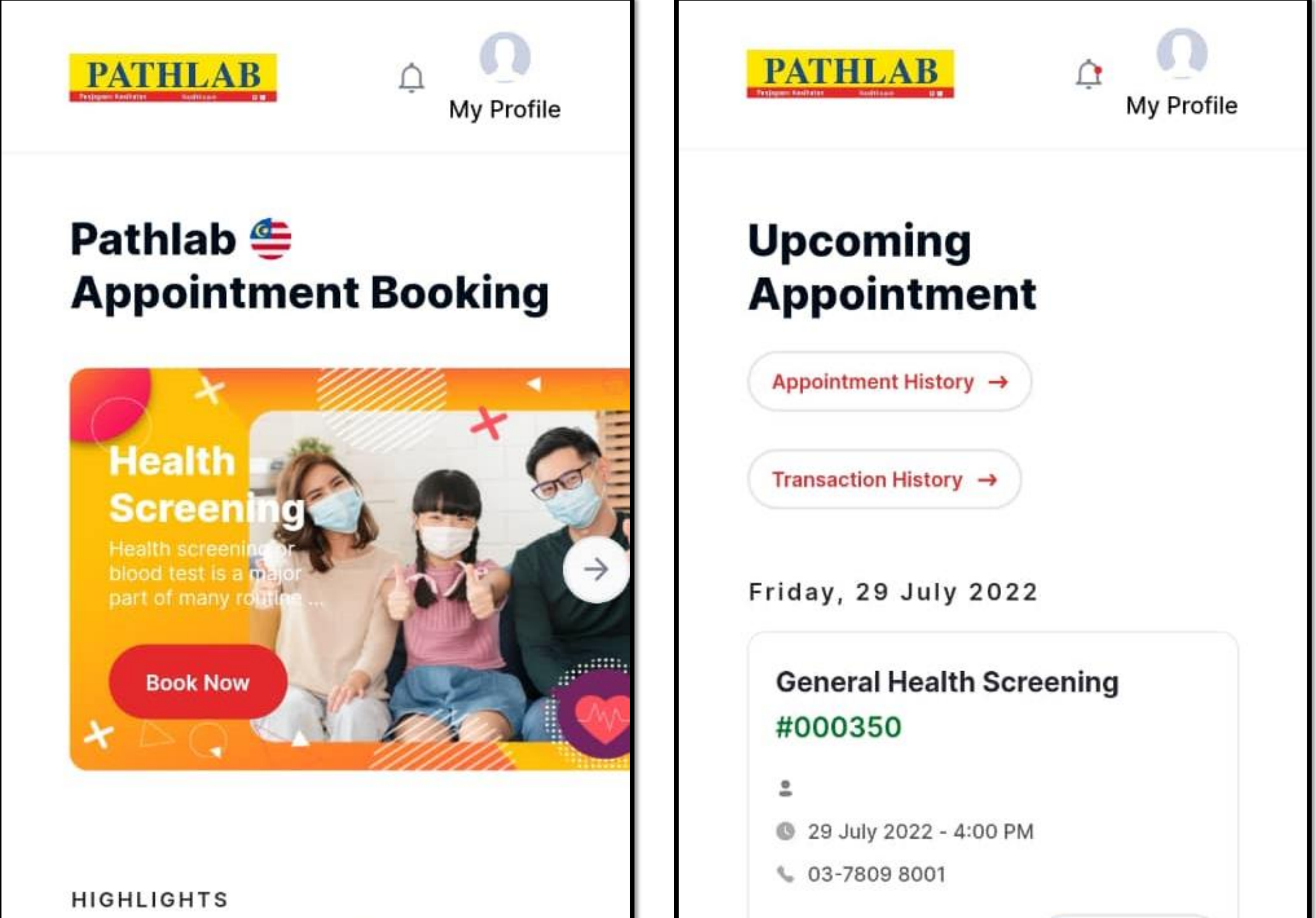

| Wha  | at's New a  | t Pathla       | b           |
|------|-------------|----------------|-------------|
| Viev | v More →    |                |             |
|      |             | WW             | Ø           |
| Home | My Bookings | O<br>Locate Us | ooo<br>More |

| © Pa | athlab HQ, Kelana | Jaya 💡 Google | Мар  |
|------|-------------------|---------------|------|
| Re   | eschedule         | Cancel Vie    | ew   |
| 6    |                   | 0             | 000  |
| lome | My Bookings       | Locate Us     | More |

- Select your new preferred date & time of the appointment and click 'Confirm Reschedule' to proceed.
- The Reschedule Email will be sent to the account's registered email address.

| PATHLAB                | A My Profile            | PATHLAB                                                                                                    |
|------------------------|-------------------------|----------------------------------------------------------------------------------------------------|
| Upcoming<br>Appointme  | ent                     | Pathlab 🚝                                                                                                    |
| Reschedule Appointment |                         |                                                                                                    |
| Full Name              |                         | Success!                                                                                                    |
| Select Date 2022-07-2  | Select Time<br>04:00 PM | Your Appointment<br>Booking is Received                                                                                                    |
| Confirm F              | Reschedule              | Please note that you are not<br>allowed to reschedule or<br>cancel your appointment 12<br>hours before the scheduled<br>time slot. A Booking |

Home

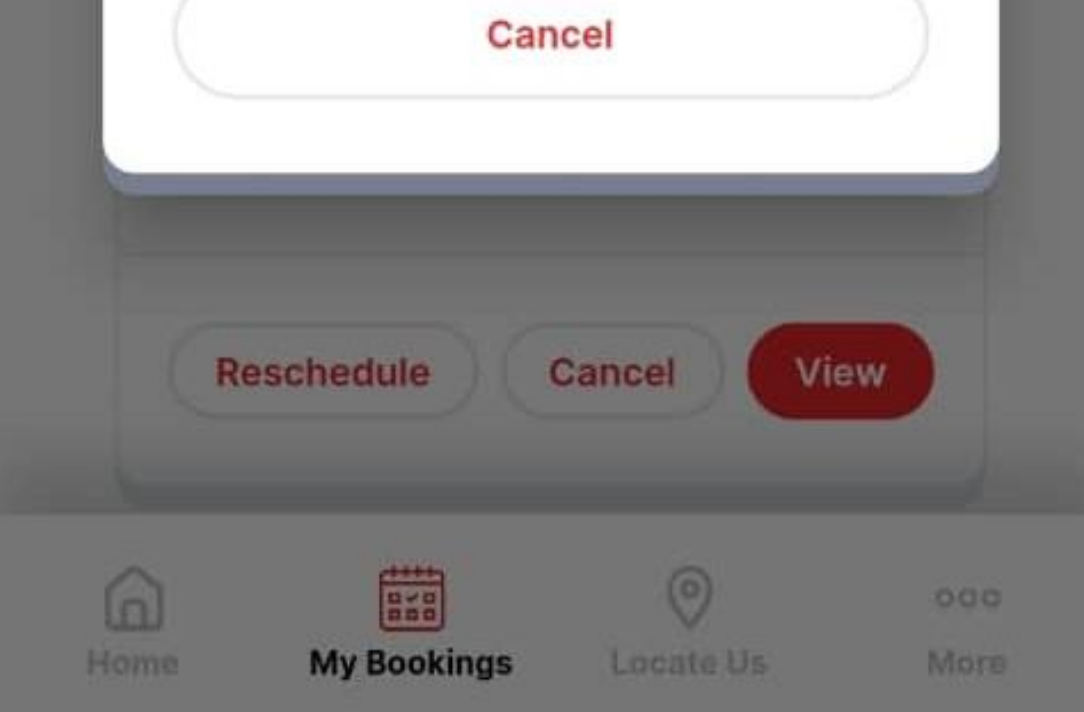

Confirmation will be sent to the given email address. In the event that you do not receive, kindly check your Spam/Junk Mail. Otherwise, you may also Login here to

PATHLAB

### How to cancel a booking for Health Screening?

- Go to the Main Manu and click 'My Booking'' at the bottom of the menu bar.
- Select the upcoming appointment you wish to cancel and click the 'Cancel' button to continue.

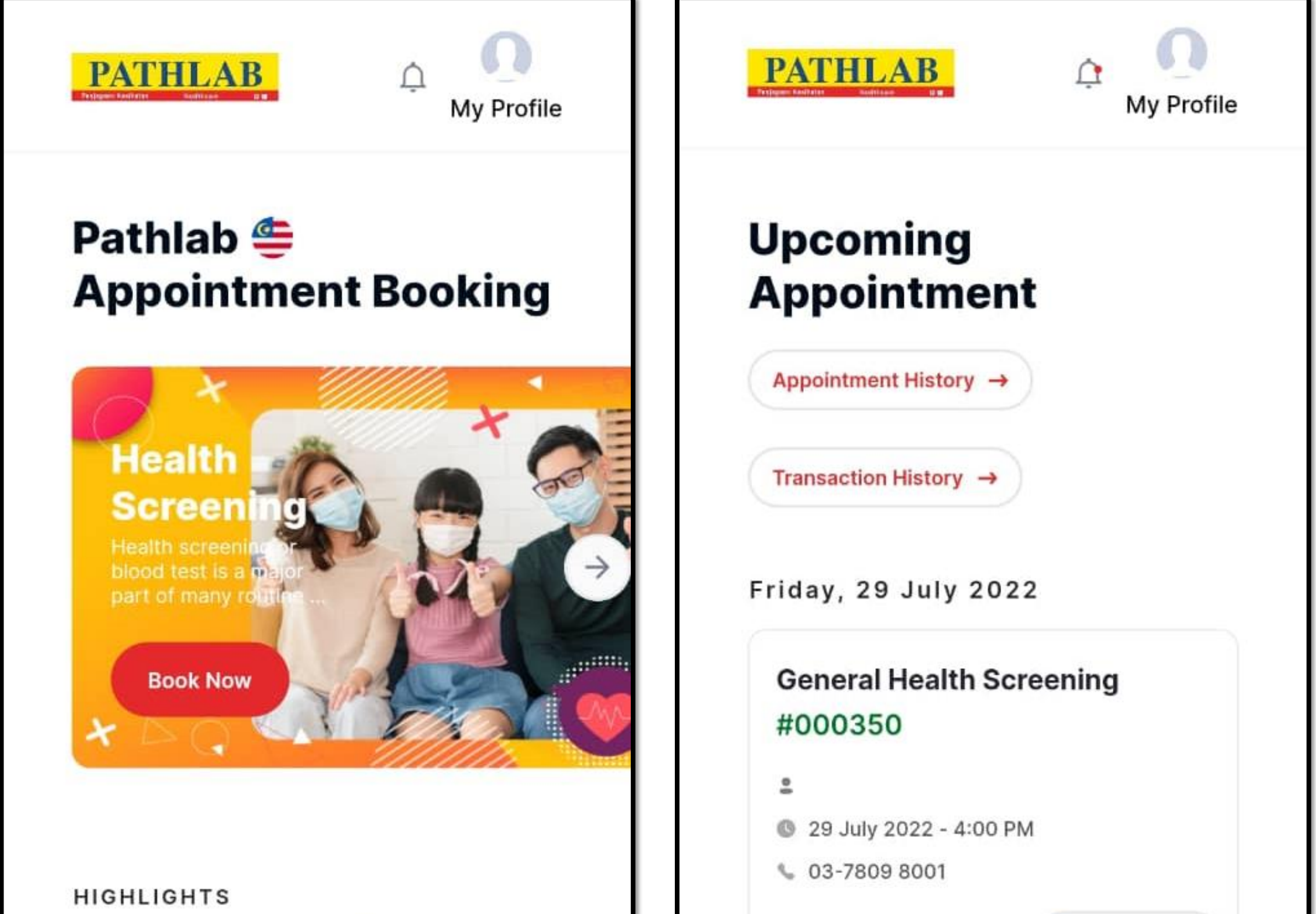

| Wha  | at's New a  | at Pathla      | b           |
|------|-------------|----------------|-------------|
| View | w More →    |                |             |
|      |             | A K            | Ø           |
| Home | My Bookings | O<br>Locate Us | ooo<br>More |

| © Pa | athlab HQ, Kelan | a Jaya 💡 Google | Мар         |
|------|------------------|-----------------|-------------|
| R    | eschedule        | Cancel          | ew          |
| Home | My Bookings      | O<br>Locate Us  | ooo<br>More |

- A message of Booking Cancellation will be shown, click 'Yes' to proceed for cancellation.
- The Cancellation Email will be sent to the account's registered email address.

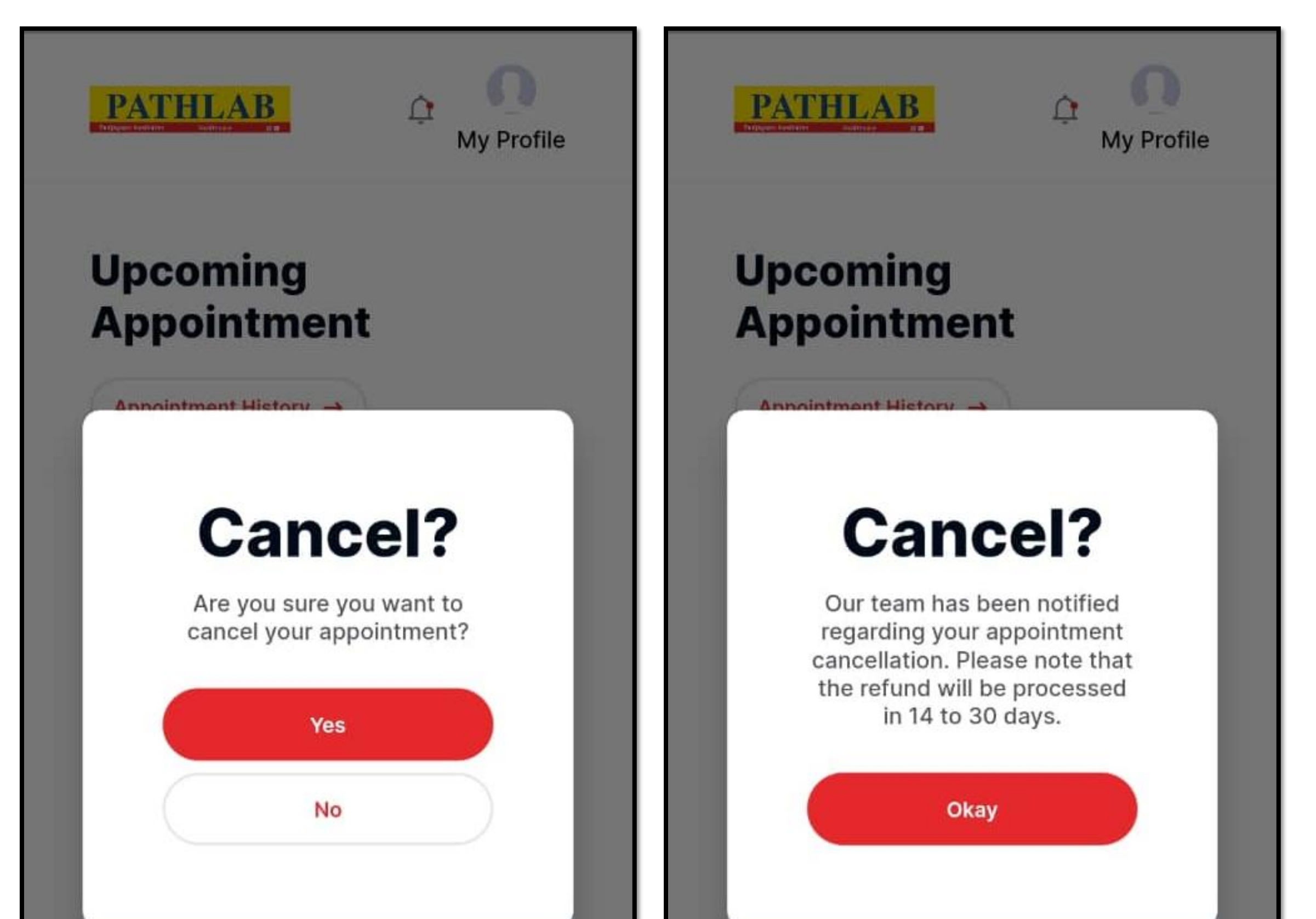

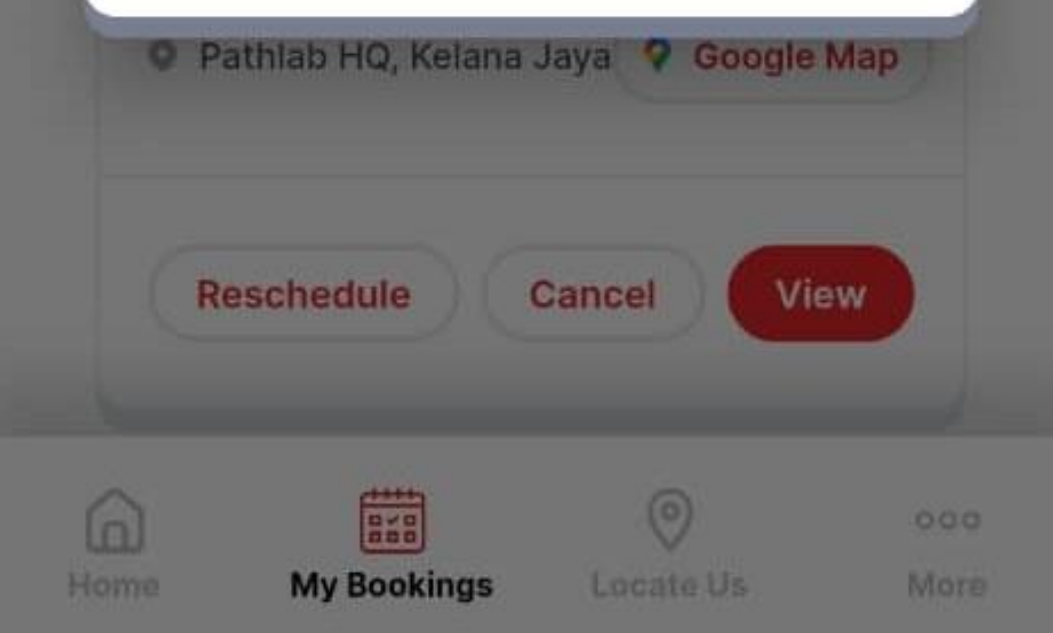

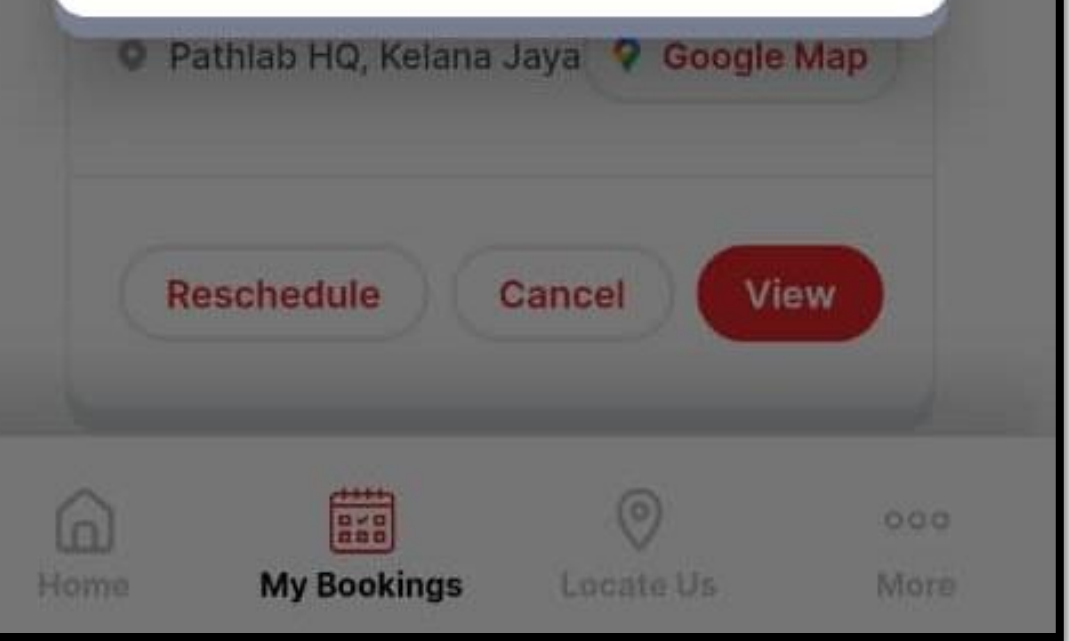

## How to change/edit my personal detail?

- Go to the Main Menu and click on 'My Profile' on the top right corner.
- Click 'Edit' to change your personal details.

| PATHLAB<br>Tribuse Antibitity and antibitity and antibitity antibitity and antibitity antibitity antibitity antibitity antibitit | <                                                  |
|----------------------------------------------------------------------------------------------------|----------------------------------------------------|
| Pathlab <del>()</del><br>Appointment Booking                                                                                                    | 2 Update Avatar                                    |
| Health<br>Book Now                                                                                                    | I/C Number:<br>Change Password C+ Logout<br>C Edit |
| ×                                                                                                    | PERSONAL DETAILS<br>Full Name (as per I/C) 姓名      |
| HIGHLIGHTS<br>What's New at Pathlab                                                                                                    | Email 电邮                                           |
| View More →                                                                                                    | I/C or Passport Number 身份证/护照号码                    |
| Home My Bookings Locate Us More                                                                                                    | Gender 性别 Date of Birth 出生日期                       |

- Upon completion, click 'Save changes' to save the new personal details.
- A green notification bar will be shown to verify the new changes.

| Gender 性别                                                                    | Date of Birth 出生日期 | <                                                                              | cess Update Profile |
|------------------------------------------------------------------------------|--------------------|--------------------------------------------------------------------------------|---------------------|
| Phone number 联络号码                                                            | MySejahtera        |                                                                                | 2 Update Avatar     |
| AYING ADDRESS                                                                |                    |                                                                                |                     |
| Street Address 街道地址                                                          |                    | I/C Number:                                                                    |                     |
| Postal / Zip Code 邮政编码                                                       |                    | Change Pass                                                                    | sword C+ Logout     |
|                                                                              |                    |                                                                                |                     |
| City 城市                                                                      |                    | PERSONAL DETAILS                                                               | & Edit              |
| City 城市<br>State / Province 州/省                                              |                    | PERSONAL DETAILS                                                               | 2 Edit<br>姓名        |
| City 城市<br>State / Province 州/省                                              |                    | PERSONAL DETAILS<br>Full Name (as per I/C)                                     | ∠ Edit<br>姓名        |
| City 城市<br>State / Province 州/省<br>Country of Origin 出生国家                    |                    | PERSONAL DETAILS<br>Full Name (as per I/C)<br>Email 电邮                         | ∠ Edit<br>姓名        |
| City 城市<br>State / Province 州/省<br>Country of Origin 出生国家<br>Discard changes | Save changes       | PERSONAL DETAILS<br>Full Name (as per I/C)<br>Email 电邮<br>I/C or Passport Numb | 姓名<br>er 身份证/护照号码   |

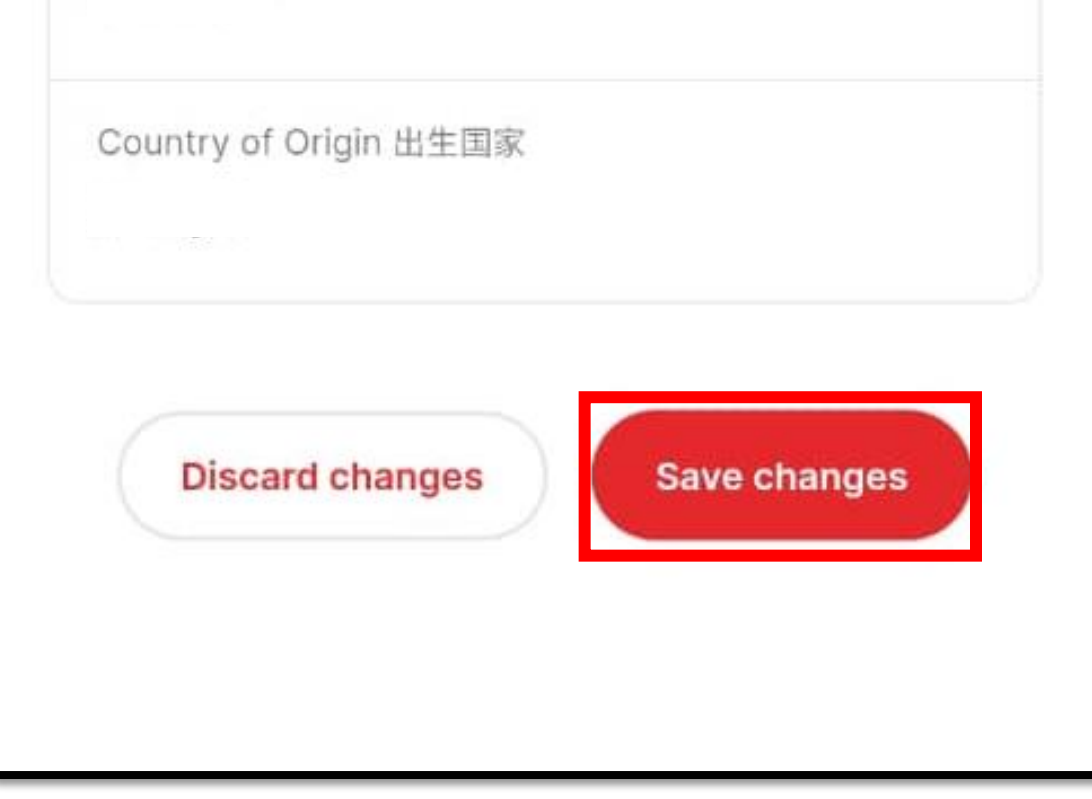

### How to make booking for Covid-19 Test?

- Go to the Main Menu, select 'Covid-19 Testing' and click 'Book Now' to start.
- Fill up the personal information and proceed to the next step.

| PATHLAB<br>THE DEFENSION OF MY Profile           | Covid-19 Testing                                    |  |
|--------------------------------------------------|-----------------------------------------------------|--|
| Pathlab 👙<br>Appointment Booking                 | Personal Information                                |  |
|                                                  | Select number of PAX - 1 +                          |  |
| Covid-19<br>Testing<br>Coronavirus               | PAX 1 PERSONAL DETAILS<br>Full Name (as per I/C) 姓名 |  |
| COVID-19) RT-PCR<br>test detects the<br>Book Now | Email 电邮                                            |  |
|                                                  | I/C or Passport Number 身份证/护照号码                     |  |
| HIGHLIGHTS                                       | Gender 性别 Date of Birth 出生日期                        |  |

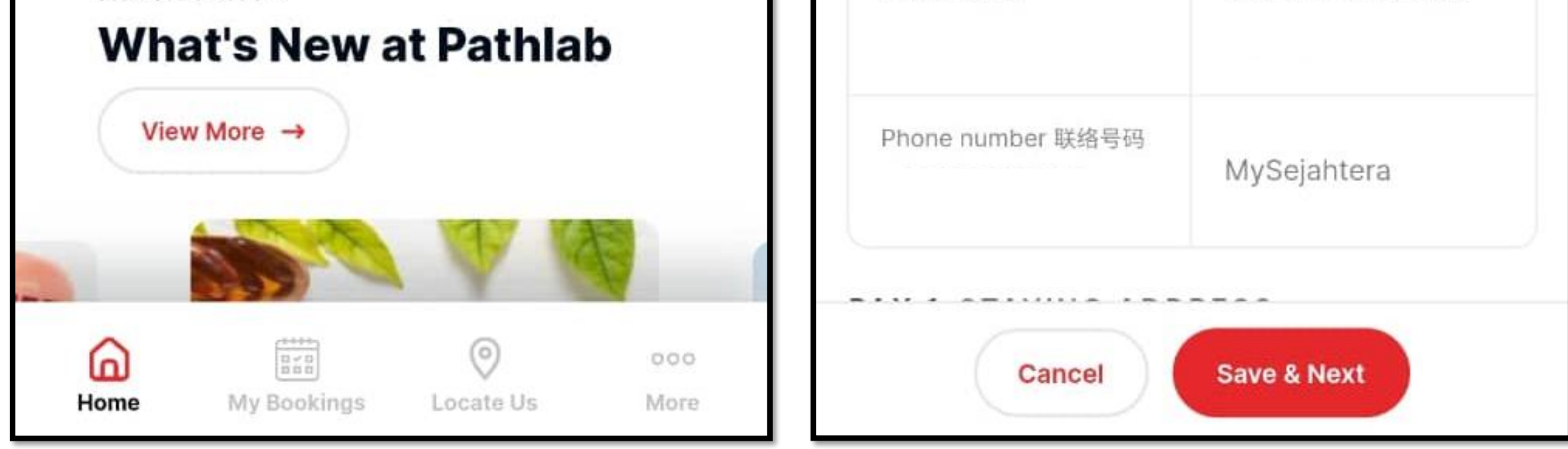

- Click on the Covid-19 Questionnaire and answer it.
- Upon completing the questionnaire, click 'Save & Next'.

| 47301                                                                            | 47301                          |
|----------------------------------------------------------------------------------|--------------------------------|
| City 城市                                                                          | City 城市                        |
| Petaling Jaya                                                                    | Petaling Jaya                  |
| State / Province 州/省                                                             | State / Decoders All the       |
| Selangor                                                                         | Covid-19                       |
|                                                                                  | Testing                        |
| Country of Origin 出生国家<br>Malaysia                                               | Questionnaire                  |
|                                                                                  | Did you have any close contact |
| COVID-19 Questionnaire                                                           | patient?                       |
| Please fill up this questionaire to proceed.                                     | I Pla Yes No                   |
|                                                                                  | Are you on home, quarantine as |
| Personal Data Protection Act 2020<br>Consent on the Personal Data<br>Processing* | Daerah (PKD)?                  |
| I hereby give my consent to Pathlab/<br>CMC Medijaya, its affiliate company      | Yes No                         |
| and I an athen third mention including                                           |                                |

Pathlab/CMC Medijaya agents/ contractors to collect and process my personal data in compliance with Personal Data Protection Act 2020. I understand that I am entitled to revoke my consent at any time by sending written notice to Pathlab/CMC Medijaya.

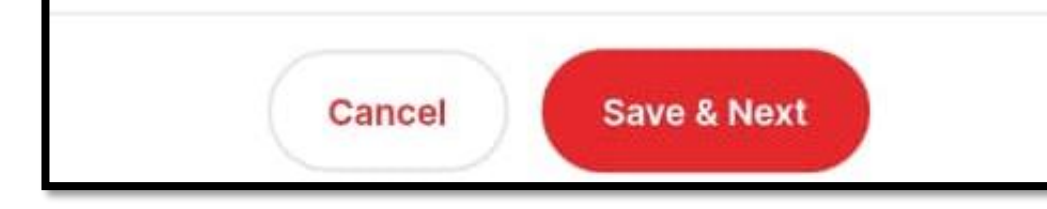

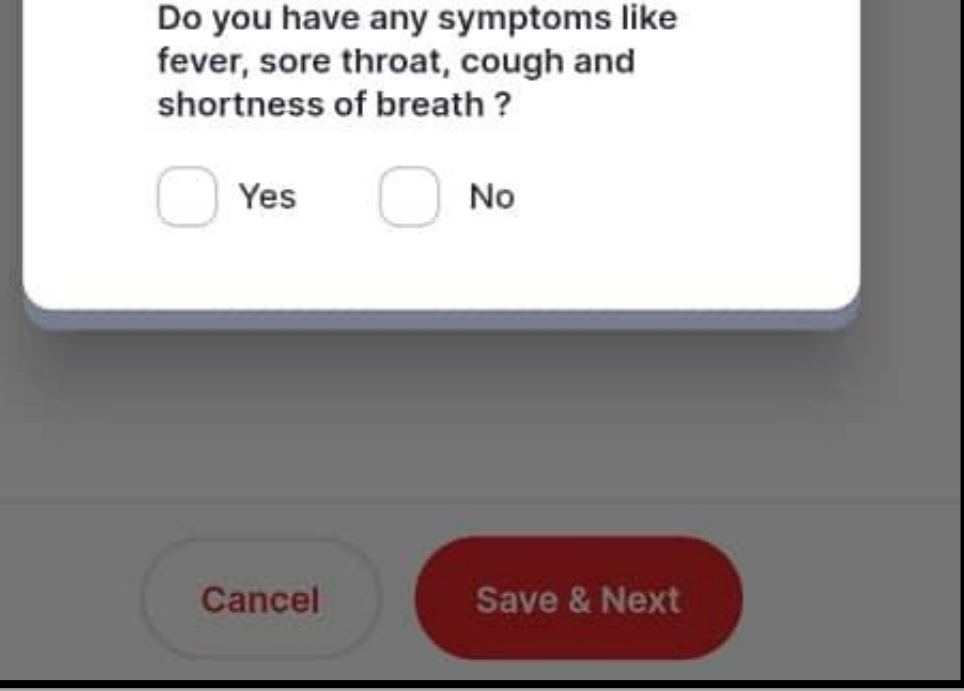

 Select your preferred package of Covid-19 test and click on 'Consent' to proceed to the next step.

### SELECT TEST

### $\supset$

### COVID-19 Antigen RTK by KLINIK MEDIJAYA - [Antigen Test @RM60 + Swab Fee & PPE @RM10]

### RM 100.0 RM 70.0

Pathlab COVID-19 Antigen RTK was certified by MOH as rapid screening method for Covid-19 ; Sensitivity of 90% ; Sample through ...

### $\supset$

### COVID-19 RT PCR by KLINIK MEDIJAYA - [PCR Test @RM150 + Swab Fee & PPE @RM20]

### RM 360.0 RM 170.0

Pathlab COVID-19 RT PCR was certified by MOH as gold standard for Covid-19 diagnostic test; Sample through Nasopharyngeal & Oropharynge... Sample through Nasopharyngeal & Oropharynge...

### COVID-19 RT PCR (Deep Throat Saliva) by KLINIK MEDIJAYA - [PCR Test @RM150 + Swab Fee & PPE @RM20]

### RM 360.0 RM 170.0

Pathlab COVID-19 RT PCR (Deep Throat Saliva) was certified by MOH as gold standard for Covid-19 diagnostic test ; Sample through Deep ...

> \*Kindly DO NOT Eat or Drink, Smoke, Chew Tobacco/Betel Leaves, Brush Teeth or Gargle with Mouth Freshener for at least 1-2 hours prior to sample collection.\*

### Consent

Cancel

I hereby consent that I am having the intention to carry out my COVID-19 (SARS-CoV-2 Antigen) nasopharyngeal swab test with Pathlab, understand that the test is a preliminary test by the Standard Q Covid-19 Antigen Rapid Chromatographic Immunoassay method and if the test indicates a 'Weak Positive' result, I will be required and I hereby consent to resubmit another sample for further confirmatory test through RT-PCR.I fully understand that if 'Positive' results are indicated, I will be obliged to notify the relevant authorities and accept counseling accordingly.

 $\bigcirc$ 

### COVID-19 RT PCR (Deep Throat Saliva) by KLINIK MEDIJAYA - [PCR Test @RM150 + Swab Fee & PPE @RM20]

### RM 360.0 RM 170.0

Pathlab COVID-19 RT PCR (Deep Throat Saliva) was certified by MOH as gold standard for Covid-19 diagnostic test : Sample through Deep

Cancel

Save & Nex

- Re-confirm your Booking Details, and Click 'Proceed to Payment'.
- Select your Preferred Payment Method & Pay.

|                                                                                                    | Summary Of                                                                              | Fransaction                                                                                               |
|----------------------------------------------------------------------------------------------------|-----------------------------------------------------------------------------------------|----------------------------------------------------------------------------------------------------|
|                                                                                                    | Net Charges                                                                             | MYR 70.00                                                                                                 |
| Covid-19 Testing                                                                                         | Pay To                                                                                  | Pathology & Clinical Laboratory (M) Sdn Bhd                                                               |
|                                                                                                    | Payment of                                                                              | COVID-19 Antigen RTK by KLINIK MEDIJAYA -<br>[Antigen Test @RM60 + Swab Fee & PPE<br>@RM10] - CVID#000364 |
| ← Confirmation                                                                                           | Payment ID                                                                              | T133617606622                                                                                             |
| ( Communication                                                                                          | Reference No                                                                            | T1658114076953499                                                                                         |
|                                                                                                    | Payment Option                                                                          | i .                                                                                                    |
| APPOINTMENT SUMMARY                                                                                      | Boost Wallet                                                                            | ~                                                                                                    |
| COVID-19 Antigen RTK by KLINIK<br>MEDIJAYA - [Antigen Test @RM60                                         | Timeout: 07:48<br>» Proceed Cancel<br>I have read & agreed to iPay88 Privacy Statement. |                                                                                                    |
| • Swap ree & PPE @RIVITO]                                                                                |                                                                                         | Coost                                                                                                    |
|                                                                                                    |                                                                                         |                                                                                                    |
| <ul> <li>87-91, Wisma KAM, Jalan SS 25/2, Taman</li> <li>Bukit Emas, 47301 Selangor, Malaysia</li> </ul> |                                                                                         |                                                                                                    |
| CUSTOMER SUMMARY<br>Full Name                                                                            |                                                                                         |                                                                                                    |

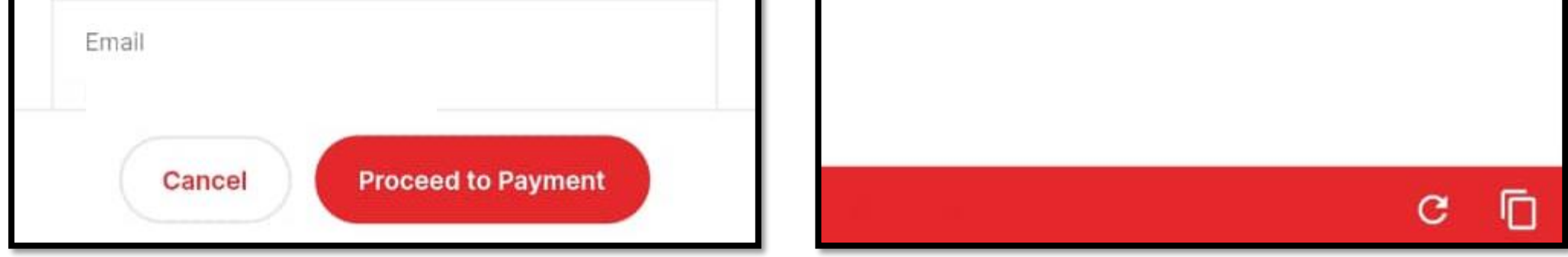

- Upon successful payment, a Payment Confirmation will be sent to the registered email.
- Present the Payment Confirmation together with your Booking Submission Email upon visit.